## 例外、关停并转申请功能使用说明

*说明,例外和关停并转申请相关流程和操作基本相同,以下以例外申请为例进行说明。* 1. 流程说明

- 1) 填报单位登录报送系统,提出例外申请
- 2) 组织单位逐级审核
- 2. 操作说明
  - 1) 填报单位登录报送系统,提出例外申请

填报单位访问 <u>https://pucha.kaipuyun.cn</u>,在"填报单位"页签下输入网站的标识码和 校验码,点击"登录"按钮,进入填报单位系统。

系统显示该网站的基本信息列表,选中该数据后,右上角出现"例外申请"按钮。 点击"例外申请"按钮,在弹出页面中选择或输入相关申请信息。

| 例外申请原因                                                                         |                            |     |     | × |  |
|--------------------------------------------------------------------------------|----------------------------|-----|-----|---|--|
| 网站负责人姓名:                                                                       |                            | 电话: | 单位: |   |  |
| <ul> <li>◎ 阶段性或历史</li> <li>◎ 业务系统</li> <li>◎ 长期有效的知</li> <li>* 详细说明</li> </ul> | 性专题网站<br>识类网站<br>(限500字以内) |     |     |   |  |
|                                                                                |                            |     |     |   |  |
| 确定                                                                             | 取 消                        |     |     |   |  |

填写完成后,点击确定按钮,进行提交,即完成例外申请操作。 页面刷新后,该数据的状态显示为"例外申请中"。 填报单位可登陆报送系统及时双击该数据,及时了解审核进度。

- 组织单位逐级审核
   组织单位登录报送系统,在表单中心-要我填报的表单页面中,点击"例外审核"按
- 钮。

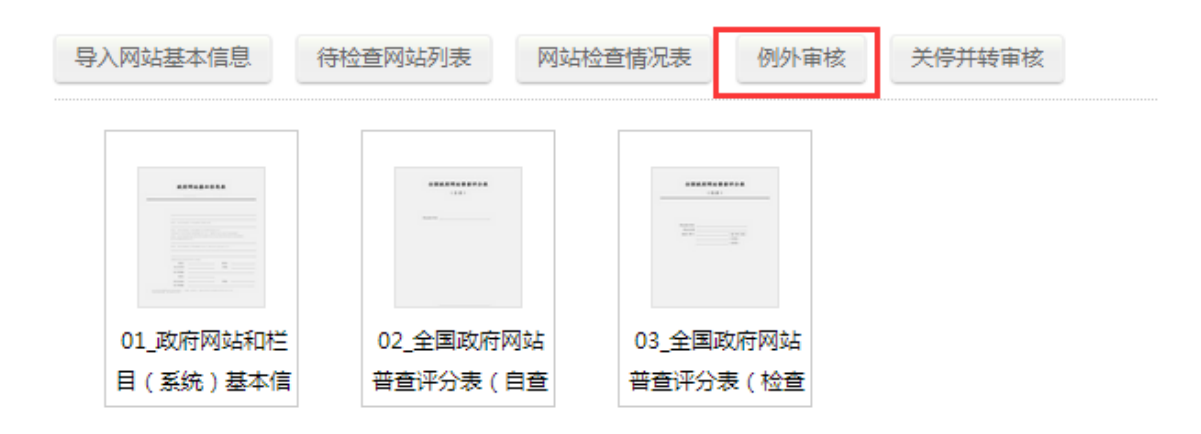

新弹出的页面中显示所有提交例外申请的网站数据,双击其中一条数据,系统显示 该网站填报单位所填写的详细信息。

| 查询: |       |                     |       |                     |         |               |              |
|-----|-------|---------------------|-------|---------------------|---------|---------------|--------------|
|     |       |                     |       | 当次审核                |         |               |              |
| 序号  | 申请人 🗘 | 申请时间                | 状态    | 2015-05-28 14:22:50 | 审核人: 张三 | 审核单位: XX区信息中心 | 活            |
| 1   | 张总    | 2015-05-28 14:26:05 | 例外申请  | 申报例外                |         |               | 3            |
| 2   | 张三    | 2015-05-28 14:22:50 | 例外申请中 | 5405040002          |         | #18/9571      | 010-11223344 |

单击选中该数据,点击右上角的"例外审核"按钮。输入审核相关信息,并选择是否 通过,点击确定按钮,完成本级审核。该申请数据将自动提交到上一级组织单位的待审 核列表中。

| 例外审核                               |                  |            | × |
|------------------------------------|------------------|------------|---|
| 审核人姓名: 李四<br><b>审批意见</b> (限100字以内) | 电话: 010-11334411 | 单位: 区政府办公室 |   |
| 同意申报例外                             |                  |            | 1 |
| 是否通过: 🖲 是 🛛 🔘 否                    |                  |            |   |
| 确定取消                               |                  |            |   |

各级组织单位按此方式逐级审核,直到省(部)级组织单位审核通过后,该网站即 最终通过例外申请。

页面刷新后,可双击该数据,显示各级组织单位审核的结果和详情。

| 查询:  |                 |              |                             |               |          | ] |              |
|------|-----------------|--------------|-----------------------------|---------------|----------|---|--------------|
|      |                 |              | 当次审核                        |               |          |   |              |
| 序号   | 甲请人 🗘           | 甲请时间         | 2015-05-28 14:31:19 审核人: 李四 | 审核单位: 区政府办公室  | 审核结果: 同意 |   | 电话           |
| 1    | 张总              | 2015-05-28   | 同意申报例外                      |               |          |   | 134212123    |
| 2    | 2 24 2015 05 20 |              |                             |               |          |   | 010-11223344 |
| 2 30 |                 | 2013-03-20 . | 2015-05-28 14:22:50 审核人:张三  | 审核单位: XX区信息中心 |          |   |              |
|      |                 |              | 申报例外                        |               |          |   |              |
|      |                 |              | 申请原因:阶段性或历史性专题网站            |               |          |   |              |

注:

- 关停并转申请操作和流程与例外基本相同,填报单位、组织单位请点击相关按 钮;
- 2. 关停并转申请时需注明是否暂时关闭(如网站暂时关闭进行整改,待整改完成

后继续开放,请选"是",如现有网站永久关闭,并转至其他网站,请选"否");

- **3.** 关停并转申请时需注明计划完成时间(如选择暂时关闭,该时间为计划恢复开 通网站的时间;否则,该时间为目标网站完成并转整合上线的时间);
- 任何一级组织单位如果不同意申请(是否通过选择"否"),则此次申请直接否决, 不需要逐级驳回;
- 5. 每个网站同时只能提交一次申请,在申请否决后,可重新提交申请,次数不限;
- 6. 门户网站不能申请例外和关停并转。